## <u>PIVOT</u>

Go to www.pivot.cos.com/funding\_main

- 1. Click on the Sign up on the right upper corner of the page
- 2. Enter your information and have University of Wisconsin-Whitewater the affiliated member.
- 3. Once you have created your log in and password you can go to Profiles in the top toolbar
- 4. Select your college
- 5. Select your department
- 6. Click on view profiles
- 7. Click on your name
- 8. Click on the results